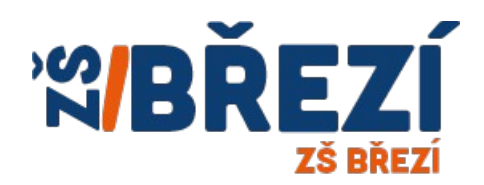

# Návod aplikace Bakaláři

# žákovská knížka

# přihlášení a změna hesla

Adresa stránek pro aplikaci Bakaláři – žákovská knížka

https://zsbrezi.bakalari.cz/bakaweb/login

| 25 zsbrezi.bakalari.cz/bakaweb/login |                                                                                    | ☆ |
|--------------------------------------|------------------------------------------------------------------------------------|---|
|                                      |                                                                                    |   |
|                                      | C BAKALÁŘI                                                                         |   |
|                                      | Základní škola Březí, okres Břeclav,<br>příspěvková organizace                     |   |
|                                      | Uživatelské jméno                                                                  |   |
|                                      | Heslo Zapamatovat Zapomenuté heslo                                                 |   |
|                                      | Přihlásit                                                                          |   |
|                                      | Vyzkoušejte aplikaci Bakaláři na svém chytrém telefonu<br>Get IT ON<br>Google play |   |
|                                      |                                                                                    |   |

nebo na stránkách školy

https://www.zsbrezi.cz/ záložka RODIČ > Žákovská knížka - Bakaláři

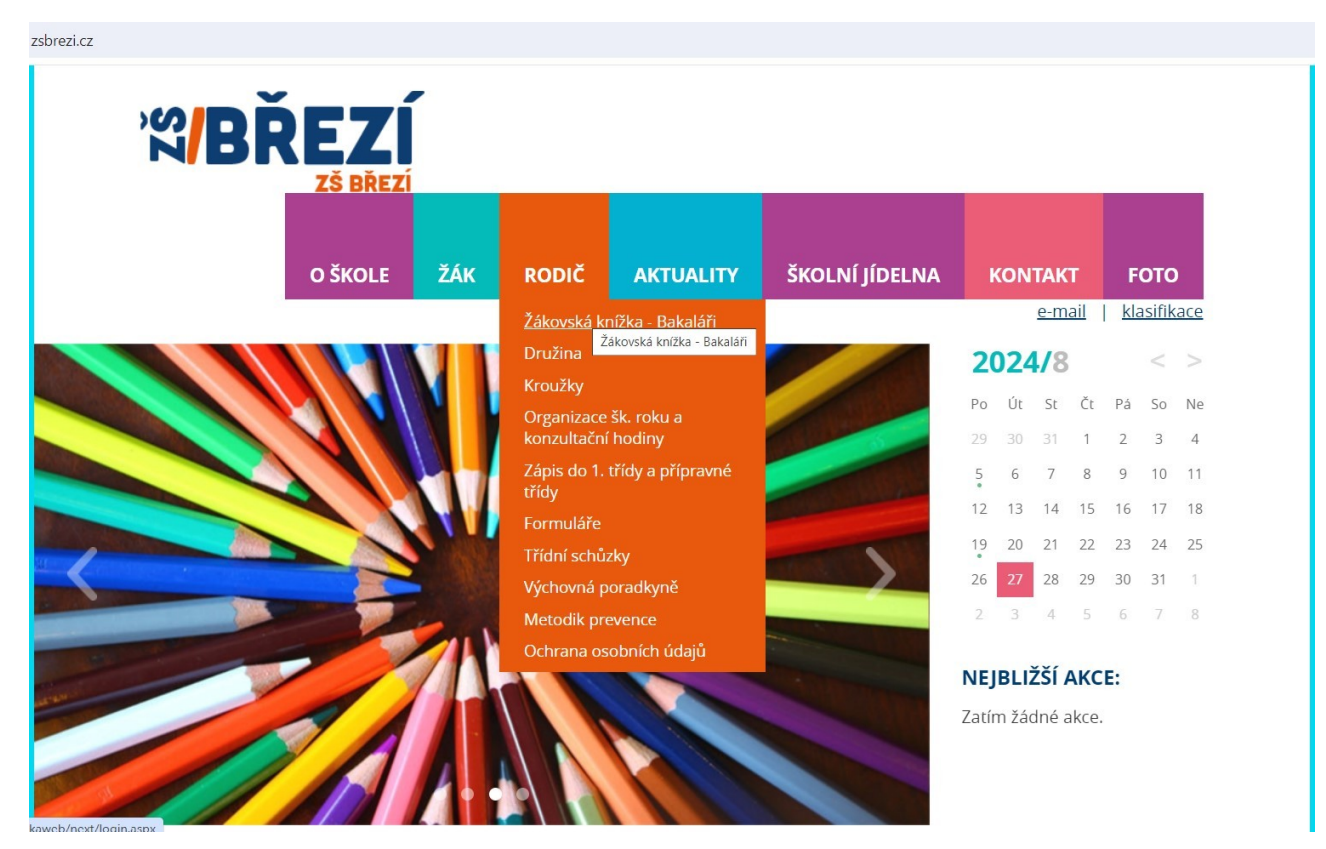

v mobilním telefonu lze nainstalovat aplikaci Bakaláři

- ke stažení v telefonech se systémem Android použijte Google Play
- ke stažení v telefonech se systémem iOS do výrobce Apple použijte AppStore

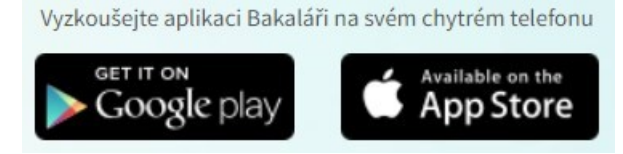

| ÷                            | bakaláři                             |                                                                                                    | ۹           | Ŷ                |
|------------------------------|--------------------------------------|----------------------------------------------------------------------------------------------------|-------------|------------------|
| O těc                        | hto výsledcích                       | 0                                                                                                    |             |                  |
| 0                            | Bakaláři (<br>BAKALÁŘI<br>Obsahuje r | OnLine<br>software s<br>eklamy                                                                                                    | Instalo     | ovat             |
| <b>2,3</b><br>8 tis. re<br>© | i★<br>ecenzi                         | <b>1 mil.+</b><br>Stažení                                                                                                    | PEGI        | 3 0              |
| Oficiáln<br>určená           | í aplikace pro<br>pro rodiče/žák     | view with the second second se | tému Bakalá |                  |
| Časo                         | vě omeze                             | né událos                                                                                                    | iti         |                  |
| :                            | Dairy App                            | & Notes • F                                                                                                    | roduktivita | $\diamond$       |
| 🛱<br>Hry                     | 88<br>Aplika                         | ce Vyhled                                                                                                    | ávání K     | <b>F</b><br>nihy |
|                              | Ш                                    | 0                                                                                                    | <           |                  |

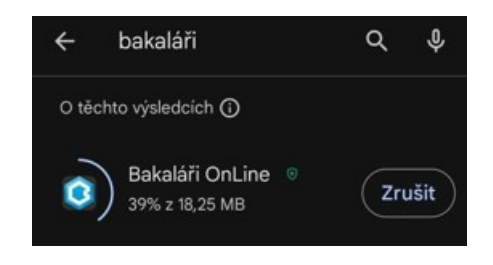

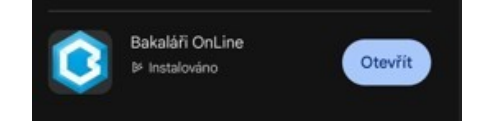

# Obnovení a nastavení hesla v mobilním telefonu

Otevřít mobilní aplikaci Bakaláři

Dále přidat nový profil, potom vyhledat školu.

|   |  |  |   |   |    |     |     | 0  |    |    |    |    |     |    |    |    |    |  |  |   |
|---|--|--|---|---|----|-----|-----|----|----|----|----|----|-----|----|----|----|----|--|--|---|
|   |  |  |   |   |    |     | ۰,  | يك | 2  | ι  | JĊ | t  | V   |    |    |    |    |  |  |   |
|   |  |  |   |   |    |     | -   |    | -  |    |    |    | 1   |    |    |    |    |  |  |   |
|   |  |  |   |   |    |     |     |    |    |    |    |    |     |    |    |    |    |  |  |   |
|   |  |  |   |   | Se | zr  | nar | m  | úč | tů | ie | p  | rá: | zd | пý |    |    |  |  |   |
|   |  |  |   |   |    |     |     |    |    |    | 1  |    |     |    | 1  |    |    |  |  |   |
|   |  |  |   |   |    |     |     |    |    |    |    |    |     |    |    |    |    |  |  |   |
|   |  |  |   |   |    |     |     |    |    |    |    |    |     |    |    |    |    |  |  |   |
|   |  |  |   |   |    |     |     |    |    |    |    |    |     |    |    |    |    |  |  |   |
|   |  |  |   |   |    |     |     |    |    |    |    |    |     |    |    |    |    |  |  |   |
|   |  |  |   |   |    |     |     |    |    |    |    |    |     |    |    |    |    |  |  |   |
|   |  |  |   |   |    |     |     |    |    |    |    |    |     |    |    |    |    |  |  |   |
|   |  |  |   |   |    |     |     |    |    |    |    |    |     |    |    |    |    |  |  |   |
|   |  |  |   |   |    |     |     |    |    |    |    |    |     |    |    |    |    |  |  |   |
|   |  |  |   |   |    |     |     |    |    |    |    |    |     |    |    |    |    |  |  |   |
|   |  |  |   |   |    |     |     |    |    |    |    |    |     |    |    |    |    |  |  |   |
|   |  |  |   |   |    |     |     |    |    |    |    |    |     |    |    |    |    |  |  |   |
|   |  |  |   |   |    |     |     |    |    |    |    |    |     |    |    |    |    |  |  |   |
|   |  |  |   |   |    |     |     |    |    |    |    |    |     |    |    |    |    |  |  |   |
|   |  |  |   |   |    |     |     |    |    |    |    |    |     |    |    |    |    |  |  |   |
|   |  |  |   |   |    |     |     |    |    |    |    |    |     |    |    |    |    |  |  |   |
|   |  |  |   |   |    |     |     |    |    |    |    |    |     |    |    |    |    |  |  |   |
|   |  |  |   |   |    |     |     |    |    |    |    |    |     |    |    |    |    |  |  |   |
|   |  |  |   |   |    |     |     |    |    |    |    |    |     |    |    |    |    |  |  |   |
|   |  |  |   |   |    |     |     |    |    |    |    |    |     |    |    |    |    |  |  |   |
|   |  |  |   |   |    |     |     |    |    |    |    |    |     |    |    |    |    |  |  |   |
|   |  |  |   |   |    |     |     |    |    |    |    |    |     |    |    |    |    |  |  |   |
|   |  |  |   |   |    |     |     |    |    |    |    |    |     |    |    |    |    |  |  |   |
|   |  |  |   |   |    |     |     |    |    |    |    |    |     |    |    |    |    |  |  |   |
|   |  |  |   |   |    |     |     |    |    |    |    |    |     |    |    |    |    |  |  |   |
|   |  |  |   |   |    |     |     |    |    |    |    |    |     |    |    |    |    |  |  |   |
|   |  |  |   |   |    |     |     |    |    |    |    |    |     |    |    |    |    |  |  |   |
|   |  |  |   |   |    |     |     |    |    |    |    |    |     |    |    |    |    |  |  |   |
|   |  |  |   |   |    |     |     |    |    |    |    |    |     |    |    |    |    |  |  |   |
|   |  |  |   |   |    |     |     |    |    |    |    |    |     |    |    |    |    |  |  |   |
|   |  |  |   |   |    |     |     |    |    |    |    |    |     |    |    |    |    |  |  |   |
|   |  |  |   |   |    |     |     |    |    |    |    |    |     |    |    |    |    |  |  |   |
| 1 |  |  |   |   |    |     |     |    |    |    |    |    |     |    |    |    |    |  |  | 1 |
|   |  |  |   |   | P  | ŔII | DA  | T  | N  | 0\ | ľÝ | P  | RO  | DF | IL |    |    |  |  |   |
|   |  |  |   |   |    |     |     |    |    |    |    |    |     |    |    |    |    |  |  |   |
|   |  |  | J | E | DN | 10  | R/  | ίz | 01 | /É | P  | ŘI | н   | Á  | Š  | EN | lÍ |  |  |   |

Přes lupu vyhledat obec a potom školu.

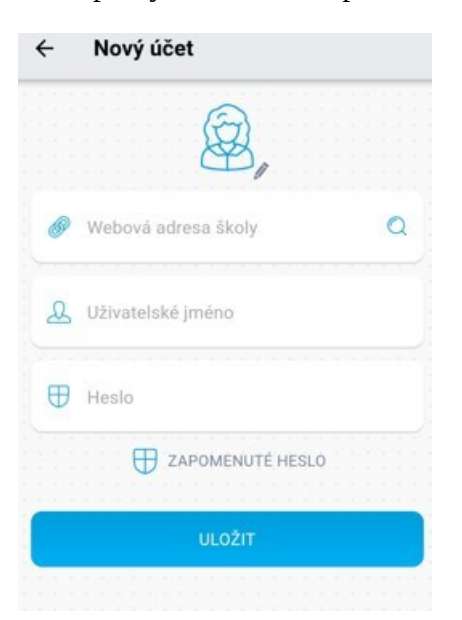

Základní škola Březí, okres Břeclav, příspěvková oraganizace

Až je vybraná škola, v prvním řádku se zobrazí adresa ve tvaru

### https://zsbrezi.bakalari.cz/bakaweb

| Nový účet                          |
|------------------------------------|
| Â,                                 |
| https://zsbrezi.bakalari.cz/bakawe |
| Uživatelské jméno                  |
| Heslo                              |
| TAPOMENUTÉ HESLO                   |
| ULOŽIT                             |
|                                    |

Potom zvolit **zapomenuté heslo** a to i v případě, že žádné heslo nemáte.

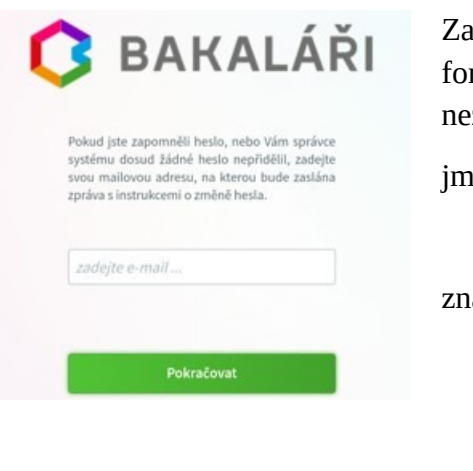

Zadejte e-mail, co jste zadali do dotazníku, prosím dodržujete formát mailové adresy, vše malým písmem a bez diakritiky, nezapomeňte na případné tečky klasický tvar adres je:

jmeno.prijmeni @ domena . Cz

znak @ je pod klávesovou zkratkou

ALT + CTRL + V ALT Gr + V ALT + 64

| Pokud iste z                | apomněli heslo, nebo Vám správo                                       |
|-----------------------------|-----------------------------------------------------------------------|
| systému dos<br>svou mailove | ud žádné heslo nepřidělil, zadejt<br>ou adresu, na kterou bude zaslár |
| zpráva s instr              | ukcemi o změně hesla.                                                 |
|                             |                                                                       |
| Da                          | @seznam.cz                                                            |
|                             |                                                                       |

Po zadání mailové adresy dejte volbu Pokračovat

špatně zadaná adresa, proveď te kontrolu adresy a opravte

| systémi  | u dosud žádné heslo nepřidělil, zadejte |
|----------|-----------------------------------------|
| svou m   | allovou adresu, na kterou bude zaslána  |
| zpráva : | s instrukcemi o změně hesla.            |
| da       | @seznam.cz                              |
| Při od   | esílání mailu se objevila chyba.        |
| Zkuste   | znovu, pokud bude výsledek              |
| stejný,  | kontaktujte správce systému             |

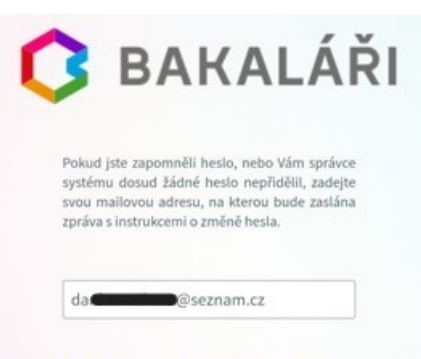

Mail byl úspěšně odeslán na Vaši adresu. Dále pokračujte podle instrukcí z tohoto mailu. Pokračujte na své mailové schránce

## Obnovení a nastavení hesla na počítači

# ve webovém prohlížeči (Google chrome, Edge, IE)

https://zsbrezi.bakalari.cz/bakaweb/login

| 25 zsbrezi.bakalari.cz/bakaweb/login | X                                                                                  | Fr. |
|--------------------------------------|------------------------------------------------------------------------------------|-----|
|                                      |                                                                                    |     |
|                                      | C BAKALÁŘI                                                                         |     |
|                                      | Základní škola Březí, okres Břeclav,<br>příspěvková organizace                     |     |
|                                      | Uživatelské jméno                                                                  |     |
|                                      | Heslo                                                                              |     |
|                                      | Přihlásit                                                                          |     |
|                                      | Vyzkoušejte aplikaci Bakaláři na svém chytrém telefonu<br>GET IT ON<br>Congre play |     |
|                                      |                                                                                    |     |

pro změnu nebo vytvoření hesla zvolte volbu Zapomenuté heslo

| ¢ | BAKALÁŘI                                                                                                    |
|---|----------------------------------------------------------------------------------------------------|
|   | Přihlašovací údaje<br>Pokud jste zapomněli heslo, nebo Vám správce<br>systému dosud žádné heslo nepřidělil, zadejte<br>svou mailovou adresu, na kterou bude zaslána<br>zpráva s instrukcemi o změně hesla. |
|   | zadejte e-mail                                                                                                    |
|   | Pokračovat                                                                                                    |

Zadejte e-mail, co jste zadali do dotazníku, prosím dodržujete formát mailové adresy, vše malým písmem a bez diakritiky, nezapomeňte na případné tečky

klasický tvar adres je:

jmeno.prijmeni @ domena . Cz

znak @ je pod klávesovou zkratkou ALT + CTRL + V

ALT Gr + V

ALT + 64

### špatně zadaná adresa,

proveď te kontrolu adresy a opravte

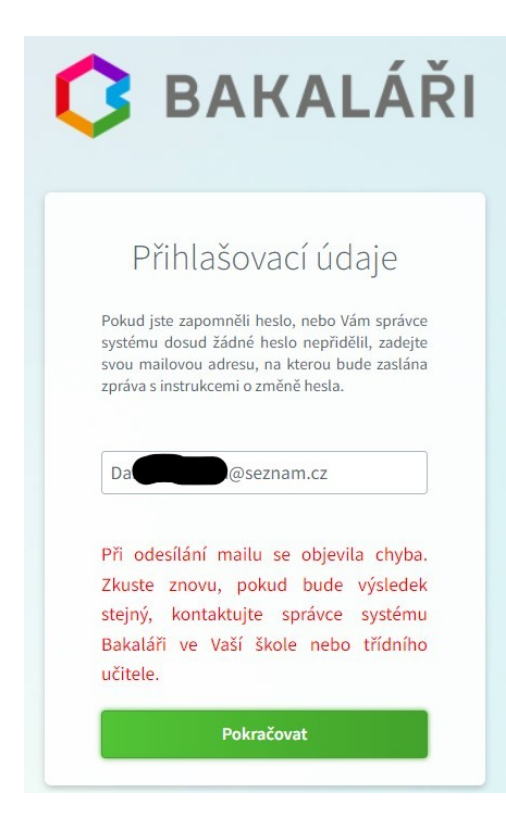

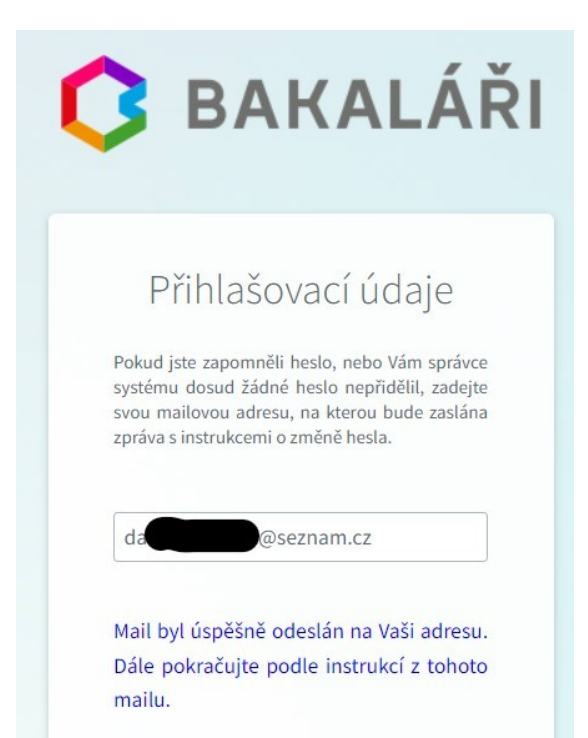

Pokračujte na své mailové schránce

## Pokračování v mailové schránce

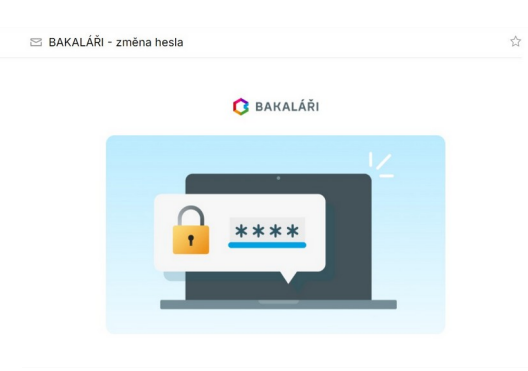

#### Žádost o obnovu hesla

#### Dobrý den,

obdrželi jsme žádost o vytvoření nového hesla sloužícího k přihlášení do aplikace Bakaláři pro tyto identifikační údaje:

| Uživatel:          | rodiče - O <b>pravni i S</b> , 8.A                             |
|--------------------|----------------------------------------------------------------|
| Uživatelské jméno: | 10 <b>000</b> c                                                |
| Škola:             | Základní škola Březí, okres Břeclav, příspěvková<br>organizace |

Pokud si přejete k tomuto účtu vygenerovat nové heslo, klikněte na tlačítko:

#### Vytvořit nové heslo

V případě, že Vám emailový klient nedovolí kliknout na "Vytvořit nové heslo", zkopírujte do adresního řádku vašeho prohlížeče níže uvedenou adresu:

https://zsbrezi.bakalari.cz/bakaweb/next/chngpwd.aspx?u=CsB6 Ug/1923/191996/00/12112/00/2016/00/2017/00/2017/00/2017/00/2017/00/2017/00/2017/00/2017/00/2017/00/2017/00/201 Hx7R98ngn1991/00/2012/00/2000/00/00/00/2017/00/2017/00/2017/00/2017/00/2017/00/2017/00/2017/00/2017/00/2017/00 pkmhohlaa

#### Pokud vzniknou při přihlášení komplikace, kontaktujte vaši školu.

Jestliže nechcete měnit heslo nebo vytvářet nové, tento email ignorujte. Na e-mail prosím neodpovídejte, byl vygenerován automaticky.

S přátelským pozdravem, Bakaláři

Tento e-mail byl odeslán na adresu <u>danka/vaskova@seznam.cz</u> odesilatelem BAKALÁŘI software s.r.o., podpora@bakalari.cz</u>. E-mail není obchodním sdělením. Do mailové schránky dorazil mail BAKALÁŘI – změna hesla

**zapište si uživatelské jméno** budete ho potřebovat dále

uživatelské jméno se skládá z části rodného čísla a dalších znaků, pro každého rodičů se znaky mění.

**POZOR:** Otec má jiné písmena než matka, potom hesla nefungují správně.

Zvolte volbu Vytvořit nohé heslo

nebo klikněte na odkaz níže.

## Změna nebo vytvoření hesla

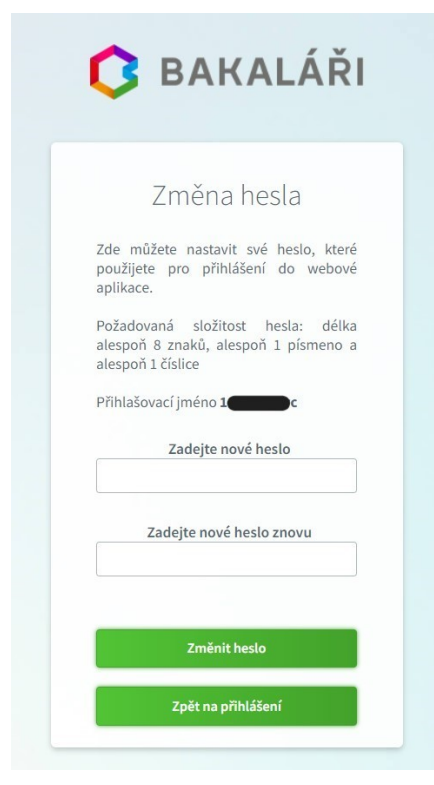

Zadejte své heslo dvakrát stejně Heslo minimální délka 8 znaků, minimálně 1 písmeno a 1 číslice.

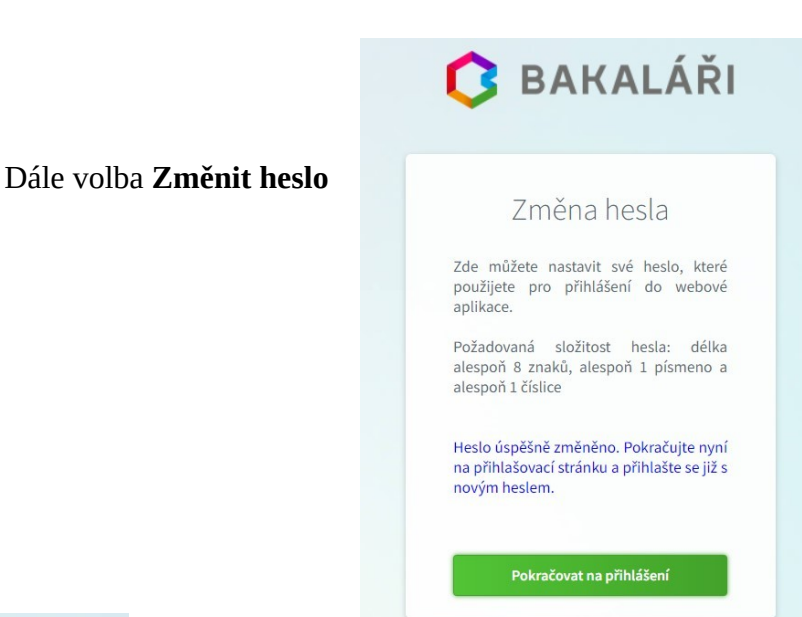

![](_page_8_Picture_4.jpeg)

Základní škola Březí, okres Břeclav, příspěvková organizace

| ******      |                 |
|-------------|-----------------|
| Zapamatovat | Zapomenuté hesl |
| Přil        | hlásit          |

### Pokračujete v přihlášení

### Zadejte

první řádek je Uživatelské heslo

240901abcd

druhý řádek je **Heslo** 

Heslo123

Přihlásit a je hotovo

![](_page_8_Picture_14.jpeg)